## JZLG

### ZDP14x0开发环境及配套工具使用

GZLG Technology Corp.,Ltd

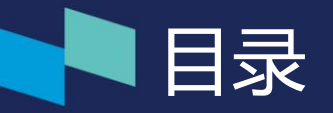

01 ZDP14x0开发环境搭建 02 ZDP14x0开发资料获取与资料说明 03 ZDP配套工具使用 04 屏幕适配示例 05 协议解析器&虚拟串口使用示例 UI交叉编译与升级 06

SZLG

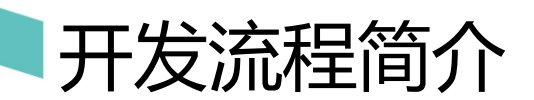

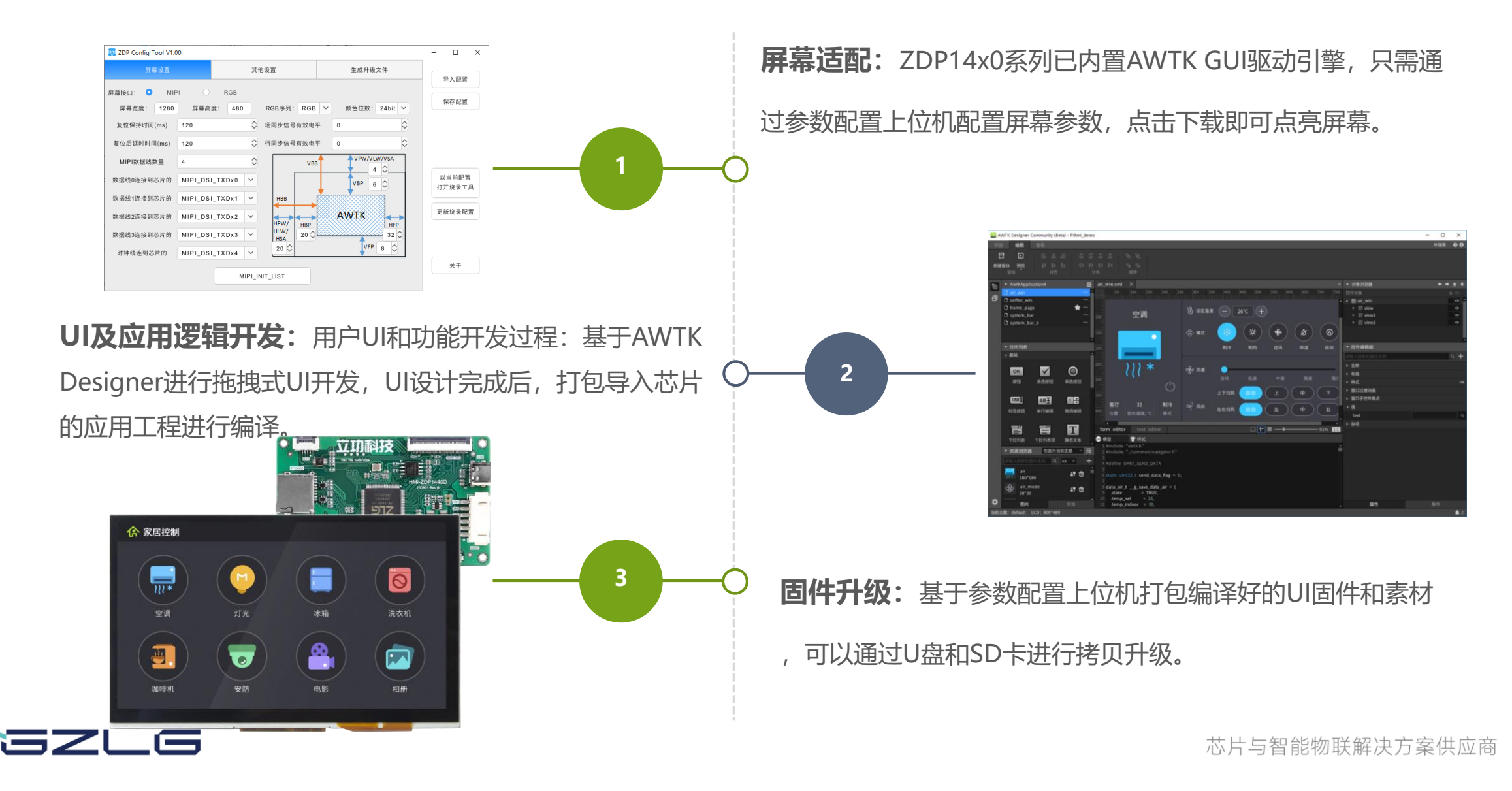

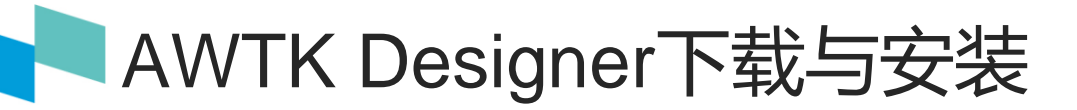

AWTK开发环境AWTK Designer:专门用来制作AWTK应用程序UI界面的实用工具。只要通过拖拽和点击就可以完成复杂的界面设计,操作简单;可以随时预览效果,所见即所得。

AWStudio安装包下载链接为https://awtk.zlg.cn/awstudio/download.html。

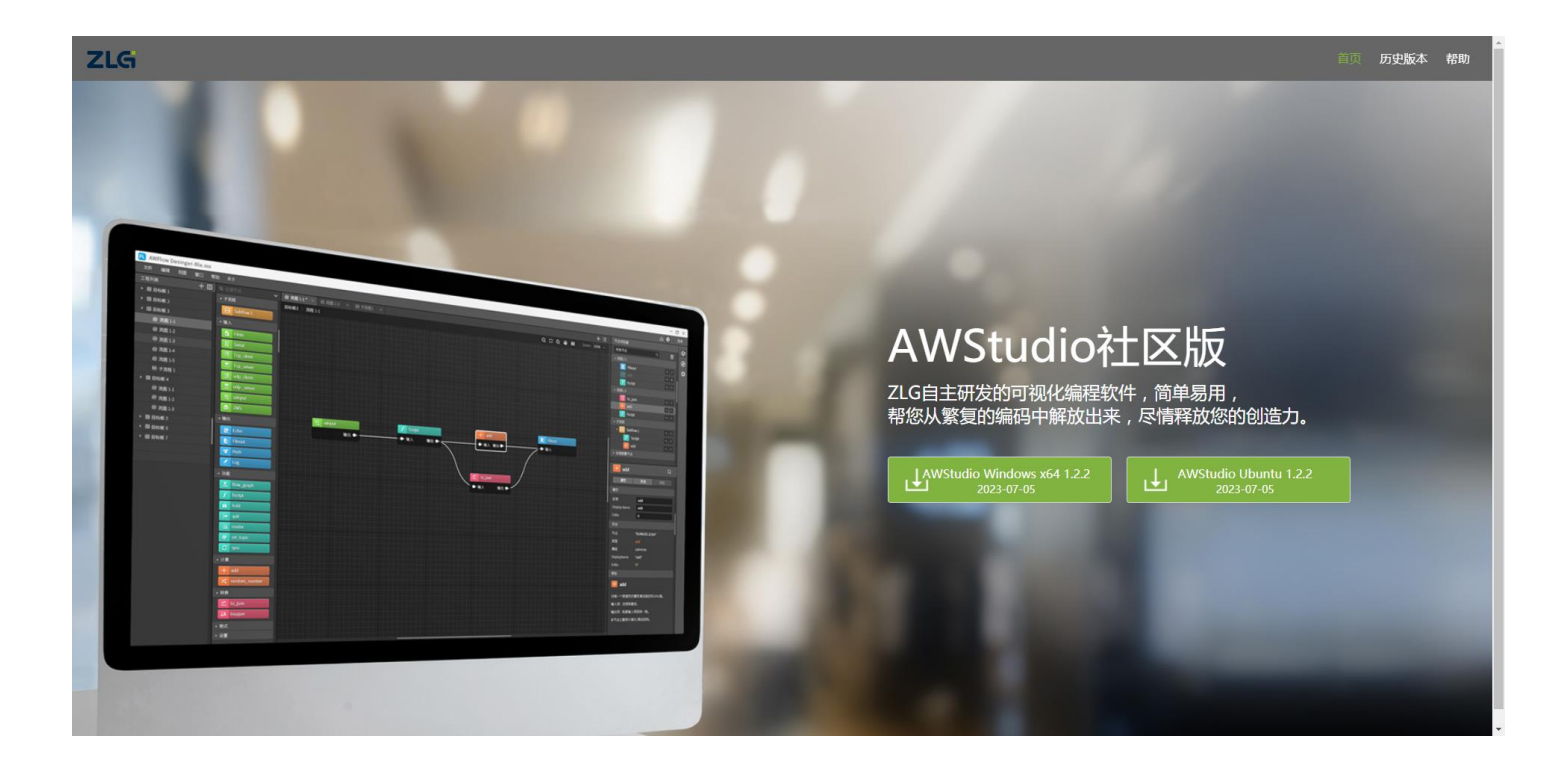

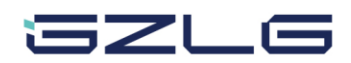

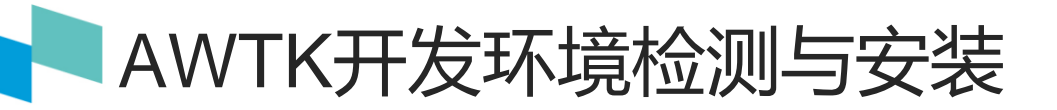

AWTK Designer设计完成UI界面,在PC端编译模拟运行需要依赖如下环境。可以打开AWTK开发环境检测工具,直接一键安装,若出现安装失败,查看对应的安装指南手动安装。

| 🔛 AWTK Designer Comm                                   | unity       |                   |                 |      |             | - 🗆 ×                      |
|--------------------------------------------------------|-------------|-------------------|-----------------|------|-------------|----------------------------|
| 项目 编辑 查看                                               | 5<br>1      |                   |                 |      |             | 叶瑞章 🔞                      |
|                                                        |             |                   |                 |      | 帮自          | <del>助文档</del> 1<br>定义控件指南 |
| ▼ 项目管理器                                                |             |                   |                 |      | ※ ▼ 对象浏览器 【 | 则AWTK开发环境                  |
|                                                        |             | •                 |                 |      | 控件对象        | 2 **                       |
|                                                        | ſ           | 🔀 环境检测工具          |                 |      | - 🗆 X       | Ĺ                          |
|                                                        |             | 环境                | 版本要求            | 检测结果 | EN          |                            |
| ▼ 控件列表                                                 |             | Python            | (x64 版本) >= 2.7 | 未知   |             |                            |
| <ul> <li>▶ 容器</li> <li>▶ 视图</li> </ul>                 |             | SCons             | >= 3.0.0        | 未知   |             |                            |
| <ul> <li>▷ 选择器</li> <li>▷ 颜色</li> </ul>                |             | Visual Studio C++ | >= 2015         | 未知   | 安装指南        |                            |
| <ul> <li>▶ 画布</li> <li>▶ 多媒体</li> <li>▶ 自定义</li> </ul> |             | OpenGL驱动          | >= 2.0.0        | 未知   | 安装指南保存日志    |                            |
|                                                        |             | Node.js           | >= 10.0.0       | 未知   |             |                            |
| ▼ 资源浏览器                                                | 仅显示当前主题 🗸 🗟 |                   |                 |      |             |                            |
| 请输入搜索的图片名称                                             | xx          | 检测                | 一键安             | 装    | 退出          |                            |
|                                                        |             |                   |                 |      |             |                            |
| ₩ 图片                                                   | 字体 其他数据 ⑦   |                   |                 |      | 属性          | 事件                         |

JZLG

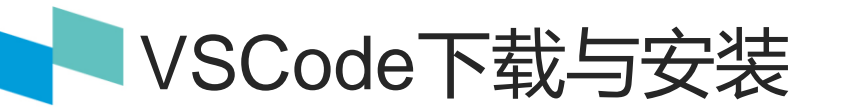

VSCode全称Visual Studio Code,是微软出的一款轻量级代码编辑器,免费、开源而且功能强大。它支持几乎所有 主流的程序语言的语法高亮、智能代码补全、自定义热键、括号匹配、代码片段、Diff、GIT等特性,支持插件扩展,支持 Win、Mac、以及Linux。

VSCode官方网站https://code.visualstudio.com/,进入后点击【Download for Windows】开始下载安装包。

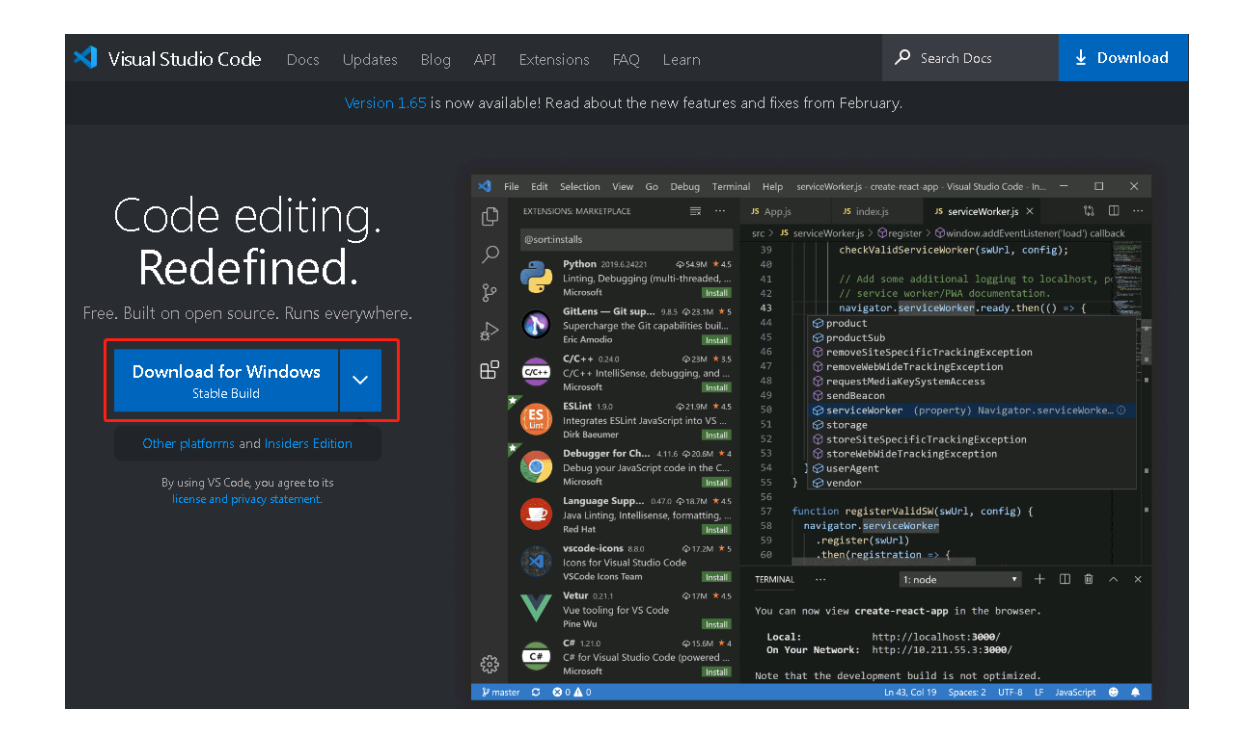

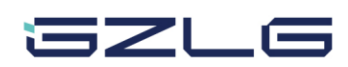

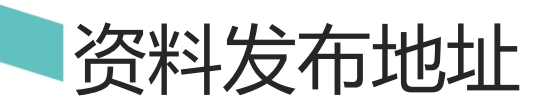

ZDP14x0的软硬件资料已在Gitee开源发布,点击<u>https://gitee.com/zlgmcuopen/HMI\_ZDP14x0D</u> 链接进入,资料如下 所示,选择克隆或下载即可获取资料。

| 🗅 01.快速入门手册                     | 资料目录         | 资料说明                    |  |  |
|---------------------------------|--------------|-------------------------|--|--|
| □ 02.串口屏应用开发手册 <b>01.快速入门手册</b> |              | 快速入门手册,介绍开发流程和芯片特点      |  |  |
| 🗀 03.UI_build_project           | 02.串口屏应用开发手册 | 详细介绍从开发环境搭建到应用开发,提供详细指导 |  |  |
| □ 04.UI示例固件 03.UI_build_proje   |              | 提供参数配置上位机,支持一键UI源码编译及打包 |  |  |
| 🗀 05.硬件设计参考                     | 04.UI示例固件    | UI示例固件, 点亮屏幕后可以用于验证硬件   |  |  |
|                                 | 05.硬件设计参考    | 提供芯片外围电路设计的硬件设计参考,原理图库  |  |  |
| □ 06.芯片手册                       | 06.芯片手册      | 芯片手册                    |  |  |
| □ 07.相关技术笔记                     | 07.相关技术笔记    | 芯片相关搭配的技术笔记与文档          |  |  |

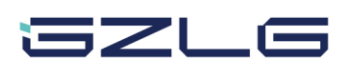

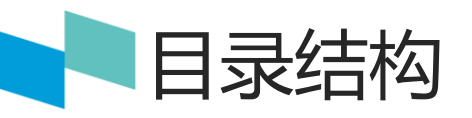

| 路径                         |            |
|----------------------------|------------|
| awtk                       | AWTK源码存放路径 |
| awtk_main                  | 芯片硬件接口函数   |
| ext_lib                    | 库文件        |
| module                     | 命令解析器等模块   |
| tools                      | 编译工具       |
| user_projects              | UI存放路径     |
| CHANGELOG.md               | 修改记录       |
| clean.bat                  | 清除编译临时文件   |
| zdp_set_tool.exe           | 上位机        |
| zdp_set_tool使用说明_V1.21.pdf | 上位机使用说明    |

| ~<br>名称                      |
|------------------------------|
| 🤣 awtk                       |
| 🤣 awtk_main                  |
| 🥑 ext_lib                    |
| 🤣 module                     |
| 🤣 tools                      |
| 🤣 user_projects              |
| CHANGELOG.md                 |
| 🔊 clean.bat                  |
| 河 zdp_set_tool.exe           |
| 권 zdp_set_tool使用说明_V1.21.pdf |

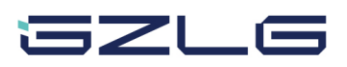

ZDP14x0硬件函数接口

SDK工程提供了硬件接口函数,在03.UI\_build\_project\awtk\_main目录的awtk\_func.h文件中声明。 部分接口函数如下:

| 硬件接口函数   | 函数原型                                                        |
|----------|-------------------------------------------------------------|
| 数据发送     | int awtk_data_send(const uint8_t* p_data, uint32_t nbytes); |
| 蜂鸣器鸣叫    | void beep_on_ms(uint32_t nms);                              |
| 背光亮度调节   | void adjust_backlight(unsigned long arg);                   |
| RTC配置初始化 | int rtc_cfg_init(void);                                     |
| RTC时间设置  | int rtc_set_time(systime_t sys_time);                       |
| RTC时间获取  | int rtc_get_time(systime_t *sys_time);                      |
| 音频文件播放   | int audio_play_file(char* audio_file);                      |
| 电阻屏触摸校准  | <pre>void ts_calibrate_restart(void);</pre>                 |

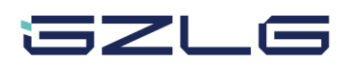

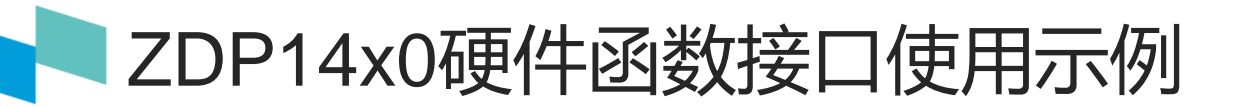

硬件接口函数使用示例:

| 函数功能                   | 函数使用示例                              |
|------------------------|-------------------------------------|
| 发送data数据               | awtk_data_send(data, sizeof(data)); |
| 蜂鸣器鸣叫50ms              | beep_on_ms(50);                     |
| 背光亮度设置为50%             | adjust_backlight(50);               |
| RTC初始化                 | rtc_cfg_init();                     |
| 设置RTC时间                | rtc_set_time(sys_time);             |
| 获取RTC时间                | rtc_get_time(&sys_time);            |
| 播放bin路径下的audio.mp3音频文件 | audio_play_file( "bin/audio.mp3" ); |
| 进入电阻屏触摸校准界面            | ts_calibrate_restart();             |

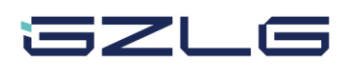

新建UI指定工程路径

打开AWTK Designer新建UI工程,设置项目名称,指定项目路径为user\_projects目录,根据屏幕分辨率配置参数。

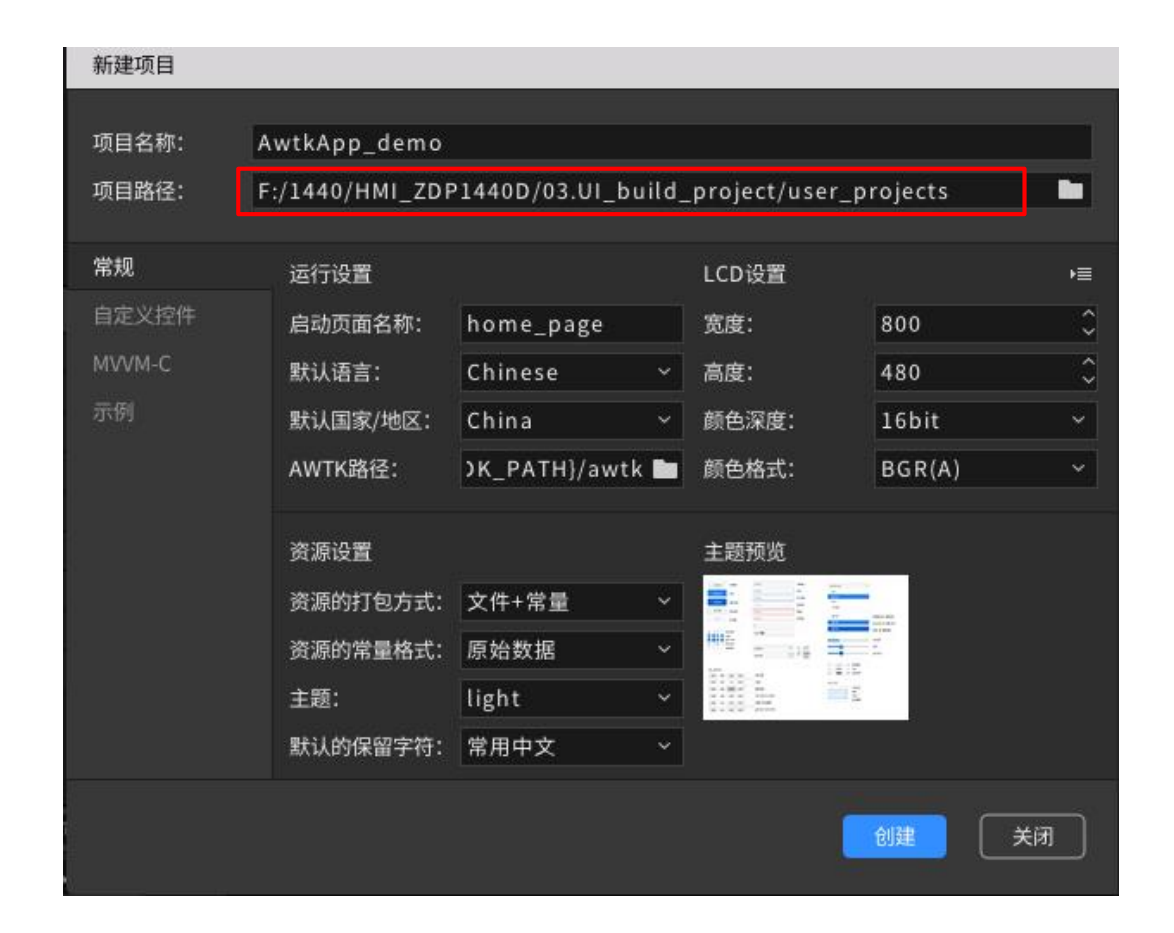

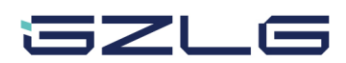

### ZDP参数配置专用上位机使用说明

ZDP14x0P128D配套专用的参数配置上位机,用户可根据各自外围设计和所选屏幕等进行参数配置,参数配置支持导入和导出,配置完成后可一键下载到HMI板子,接好电源和屏幕,即可点亮屏幕。

在"屏幕设置"页面,上位机支 持RGB和MIPI两种屏幕参数配置,如 图为打开上位机,在MIPI屏幕设置参 数页,可根据屏幕手册填写相关参数 ,mipi初始化序列填写参考参数配置 文档,按规则填写即可。

#### 🕎 ZDP Config Tool V1.00 屏幕设置 其他设置 生成升级文件 导入配置 MIPI RGB 屏幕接口: 0 保存配置 屏幕高度: RGB序列: RGB ∨ 颜色位数: 24bit > 屏幕宽度: 1280 480 $\hat{\mathbf{v}}$ $\odot$ 场同步信号有效电平 复位保持时间(ms) 0 120 0 $\odot$ 行同步信号有效电平 复位后延时时间(ms) 120 0 🔺 VPW/VLW/VSA 0 MIPI数据线数量 4 VBB 0 4 以当前配置 数据线0连接到芯片的 MIPI\_DSI\_TXDx0 $\sim$ VBP $\hat{\phantom{a}}$ 6 打开烧录工具 数据线1连接到芯片的 MIPI\_DSI\_TXDx1 $\sim$ HBB 更新烧录配置 AWTK 数据线2连接到芯片的 MIPI\_DSI\_TXDx2 $\sim$ HPW/ HFP HBP HLW/ 20 0 32 🗘 数据线3连接到芯片的 MIPI\_DSI\_TXDx3 $\sim$ HSA 0 VFP 20 🗘 8 时钟线连到芯片的 MIPI\_DSI\_TXDx4 $\sim$ 关于 MIPI\_INIT\_LIST

JJLG

芯片与智能物联解决方案供应商

 $\times$ 

### ZDP14x0 RGB屏幕配置示例

### RGB屏幕配置:

#### 根据屏幕手册描述,在上位机填写如下配置参数:

- 根据分辨率设置**宽度**和高度;
- RGB序列可根据接线顺序修改;
- 颜色位数选择16bit为RGB565,选择24bit为RGB888;
- 屏幕时序参数tvpw、tvb、tvf、thpw、thb、thf按屏幕手册填
  - 写,如下示意图:

#### Vertical input Timing

| Parameter                 | Symbol | Min. | Тур. | Max. | Unit   | Note     |
|---------------------------|--------|------|------|------|--------|----------|
| Vertical display area     | tvd    |      | 480  |      | Ĥ      |          |
| VSD period time           | tv     | 517  | 525  | 712  | / HI   |          |
| VSD pulse width           | tvpw   | 1    | ₹ N  | 3    | NHY I  | Is fixed |
| VSD Back Porch (Blanking) | tvb    | 31   | 31   | 29   | V HV// | Jo lined |
| VSD Front Porch           | tvfp   | 5    | 13   | 200  |        |          |

#### Horizontal input Timing

| Parameter                 | Symbol |      | Value |      | Unit | Note                                          |
|---------------------------|--------|------|-------|------|------|-----------------------------------------------|
| Horizontal display area   | thd    |      | 800   |      | DCLK |                                               |
| DCLK frequency            | felk   | Min. | Тур.  | Max  |      |                                               |
| DOEK frequency            | ICIK   | 20   | 33.3  | 50   | MHz  | $\land$                                       |
| 1 Horizontal Line         | th     | 908  | 928   | 1088 |      | thb+thpw=88                                   |
| HSD pulse width           | thpw   | 1    | 48    | 87   | DCLK | DOLKIS                                        |
| HSD Back Porch (Blanking) | thb    | 87   | 40    | 1    |      | fixed                                         |
| HSD Front Porch           | thfp   | 20   | 40    | 200  |      | WAN UPS                                       |
|                           |        |      |       |      | 0 11 | <u>, , , , , , , , , , , , , , , , , , , </u> |

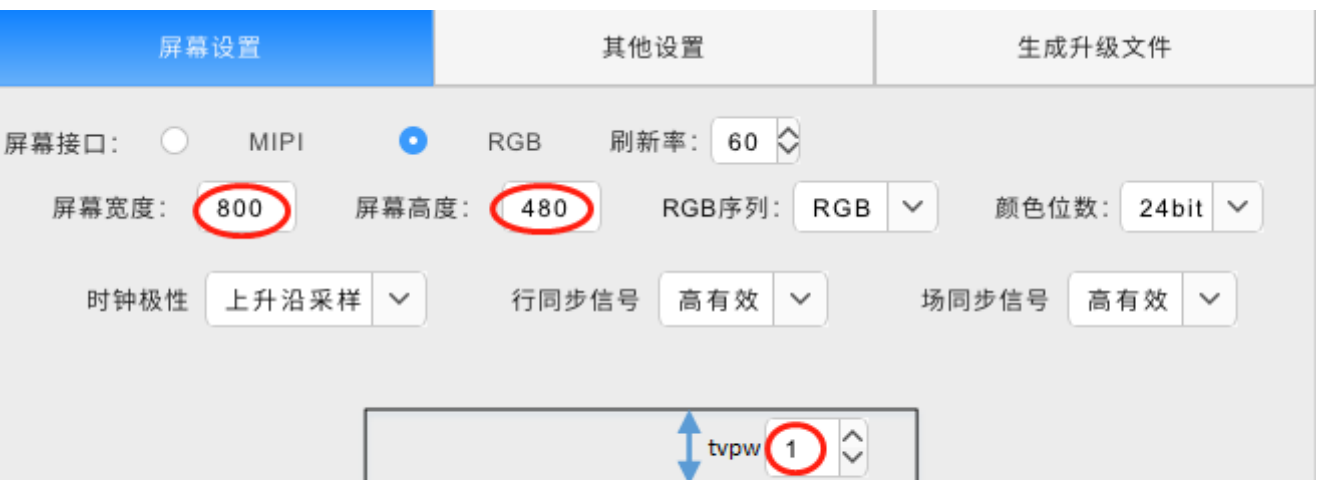

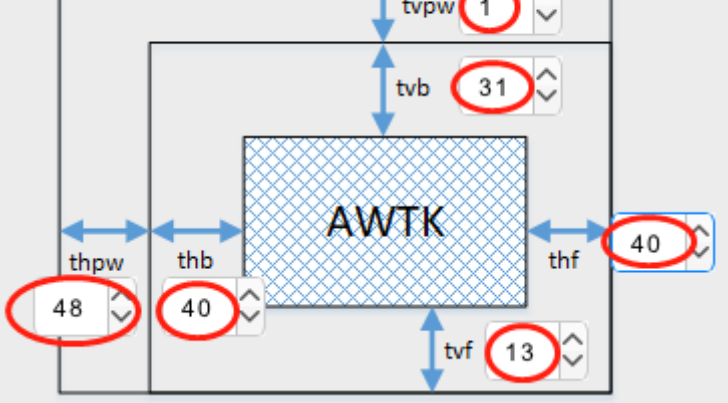

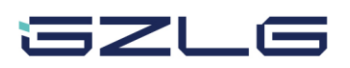

ZDP14x0 MIPI屏幕配置示例

#### MIPI屏幕配置:

- 根据屏幕手册描述,在上位机填写如下配置参数:
- 根据屏幕分辨率设置**宽度**和高度;
- RGB序列可修改颜色顺序;
- 颜色位数选择16bit为RGB565,选择24bit为RGB888;
- 复位保持时间及复位后延时时间参照屏幕的复位时序;
- MIPI数据线数量及对应连接顺序需要根据硬件修改;
- 屏幕时序参数tvpw、tvb、tvf、thpw、thb、thf按屏厂参数填写,一 般屏幕厂家提供的初始化代码中有,如下示例;

#define Width 480
#define Height 1280

#define VFP 16
#define VBP 16
#define VSA 4

#define HFP 100 #define HBP 80 #define HSA 60

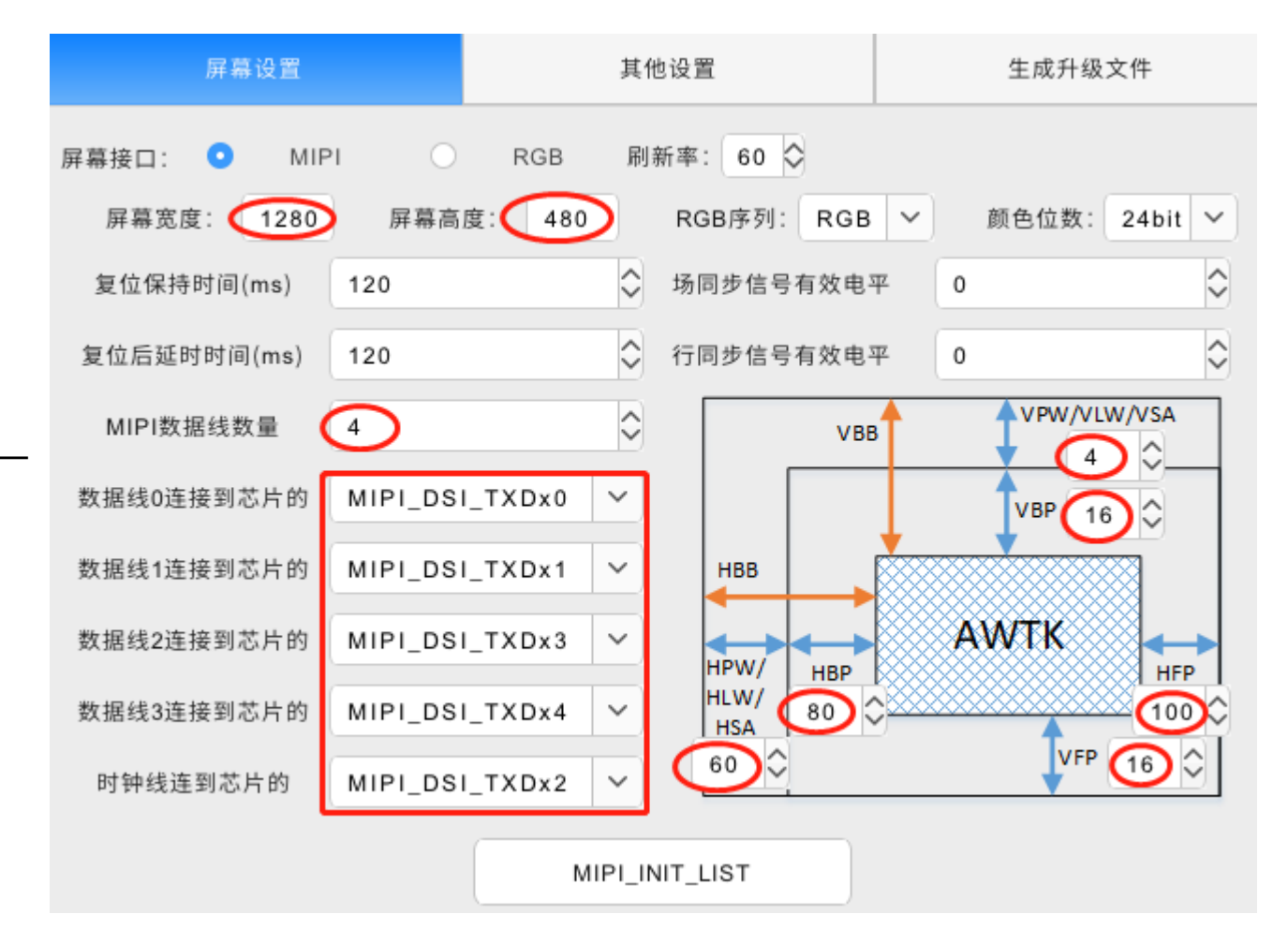

### ZDP14x0 MIPI屏幕配置示例

### MIPI屏幕初始化序列:

### 屏幕厂家一般提供两类初始化序列, DCS命令格式, 也可

能提供代码格式。 1 0x80 0x77 DCS命令格式: 2 0x81 0x77 panel-init-sequence = [ 3 0x82 0x77 15 00 02 80 77 4 0x83 0x77 15 00 02 81 77 5 0x84 0x77 6 15 00 02 82 77 15 00 02 83 77 15 00 02 84 77 9 15 00 02 80 77 10 11 12 数据 13 寄存器地址 14 数据长度 15 | 延时 命令类型(0x05: 单字节数据 0x15: 双字节数据 0x39: 多字节数据)

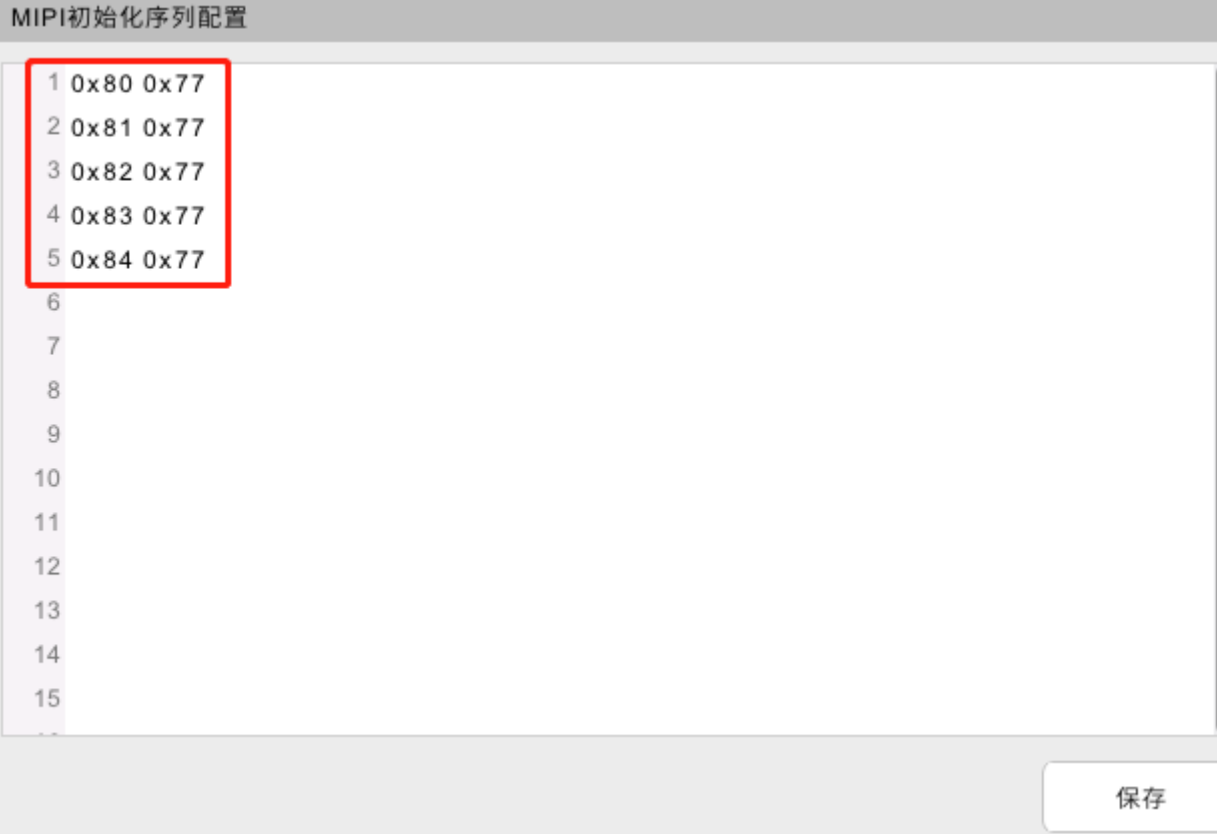

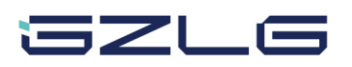

Х

### ZDP14x0 MIPI屏幕配置示例

### MIPI屏幕初始化序列:

#### 屏幕厂家一般提供两类初始化序列, DCS命令格式, 也可

能提供代码格式。

#### 代码格式:

SPI\_WriteComm(0xFF); SPI\_WriteData(0x77); SPI\_WriteData(0x01); SPI\_WriteData(0x00); SPI\_WriteData(0x00); SPI\_WriteData(0x00);

SPI\_WriteComm(0x11);

Delay(120);

SPI\_WriteComm(0x29);

| MIPI | 初始化序列配置                       | х  |
|------|-------------------------------|----|
| 1    | 0xFF 0x77 0x01 0x00 0x00 0x00 |    |
| 2    | 0x11                          |    |
| 3    | delay_ms(120)                 |    |
| 4    | 0x29                          |    |
| 5    |                               |    |
| 6    |                               |    |
| 7    |                               |    |
| 8    |                               |    |
| 9    |                               |    |
| 10   |                               |    |
| 11   |                               |    |
| 12   |                               |    |
| 13   |                               |    |
| 14   |                               |    |
| 15   |                               |    |
|      |                               |    |
|      |                               | 保存 |

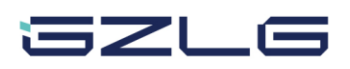

### ZDP参数配置专用上位机使用说明

在"其他设置"页面,用户可以 根据器件选型以及硬件设计情况,调 整对应的设置以配置其相关参数。

在其他参数页面,支持触摸芯片 选择,通信接口速率设置,SPI flash 型号,蜂鸣器,背光参数配置等。 🕎 ZDP Config Tool V1.00 × 屏幕设置 其他设置 生成升级文件 导入配置 通信接口 触摸 Flash 保存配置 UART 电容触摸 Nor-Flash 波特率 115200  $\sim$ GT911  $\sim$ IS25LP64 停止位  $\sim$ 1 电阻触摸 NAND-Flash 数据位  $\sim$ 8  $\sim$ XPT7603 GD5F1GQ4UBYIG ▼ 奇偶校验  $\sim$ 无 以当前配置 超时时间(ms) 20 7位IIC从机地址 0x 45 打开烧录工具 蜂鸣器 流控使能 有源 ✓ 高电平有效 背光调节 更新烧录配置 无源 SPI SLAVE 5000 Hz 频率(Hz) 1000 传输数据长度 1 音频 占空比(%) 100 使能 关于

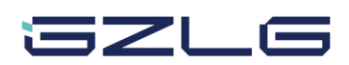

ZDP参数配置专用上位机使用说明

**将屏幕设置页面及其他设置页面配置好**,确认无误后点击"以当前配置打开烧录工具"按钮,此时,用 USB 线连接 PC 与ZDP14x0 PCB,按下"Reset"和"BOOT"按钮,随即松开"Reset",保持"BOOT"按下三秒钟后再松开,即开始烧录,烧录完成后,**屏幕就** 可以点亮。

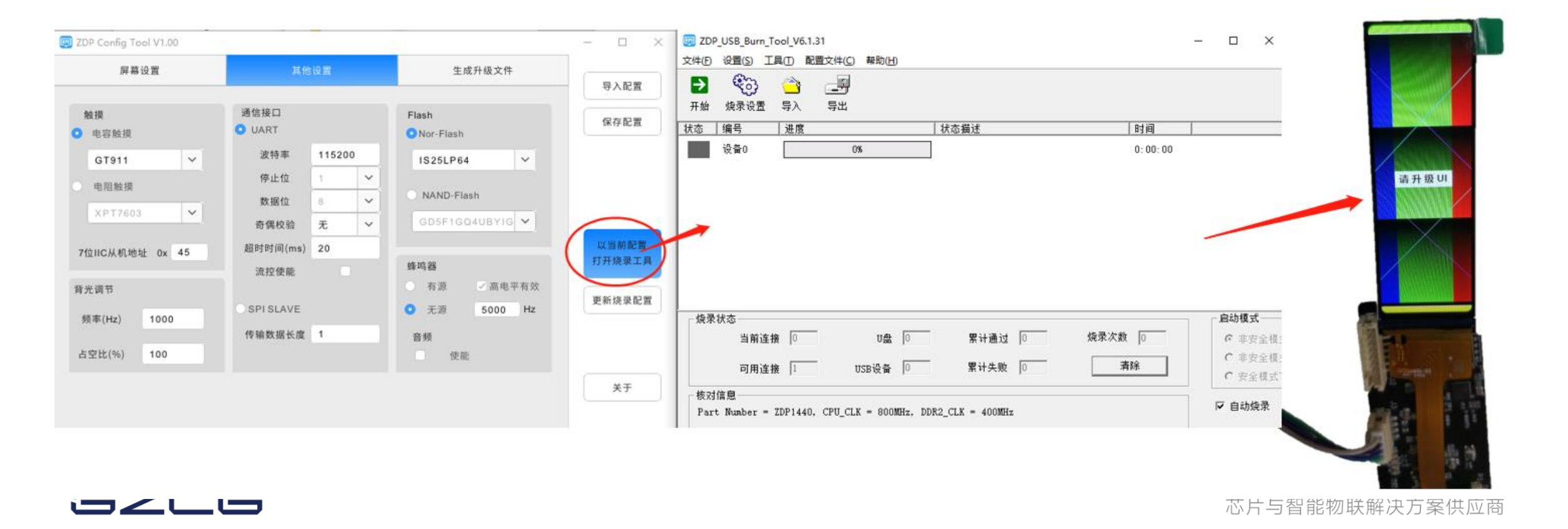

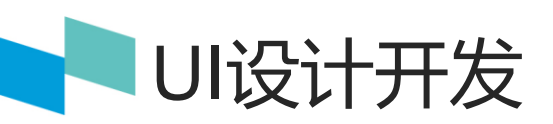

#### 打开AWTK Designer创建一个UI工程,导入图片素材,拖拽UI控件,开始UI设计;

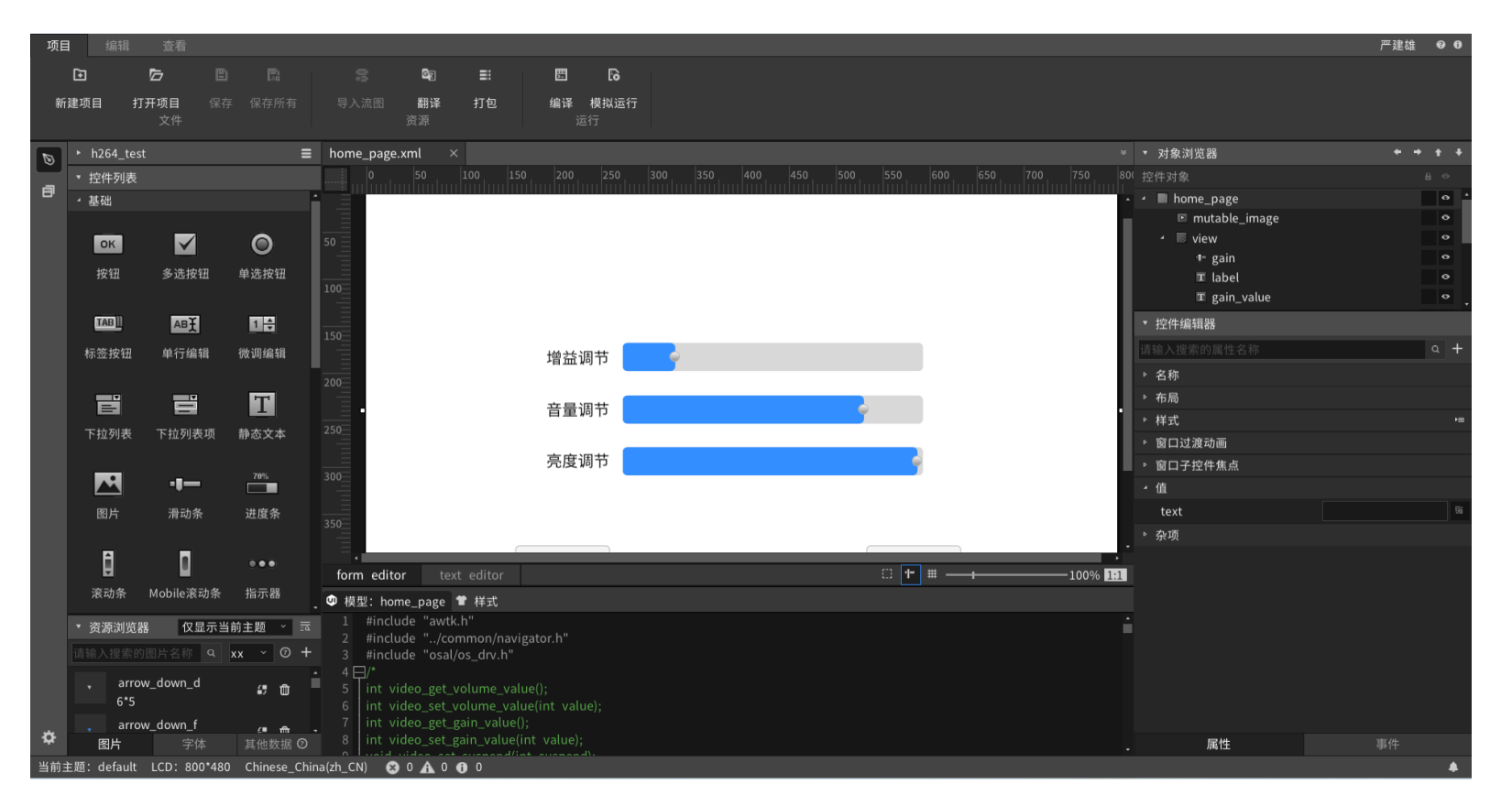

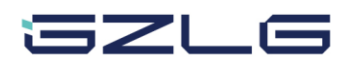

### ZDP参数配置专用上位机使用说明

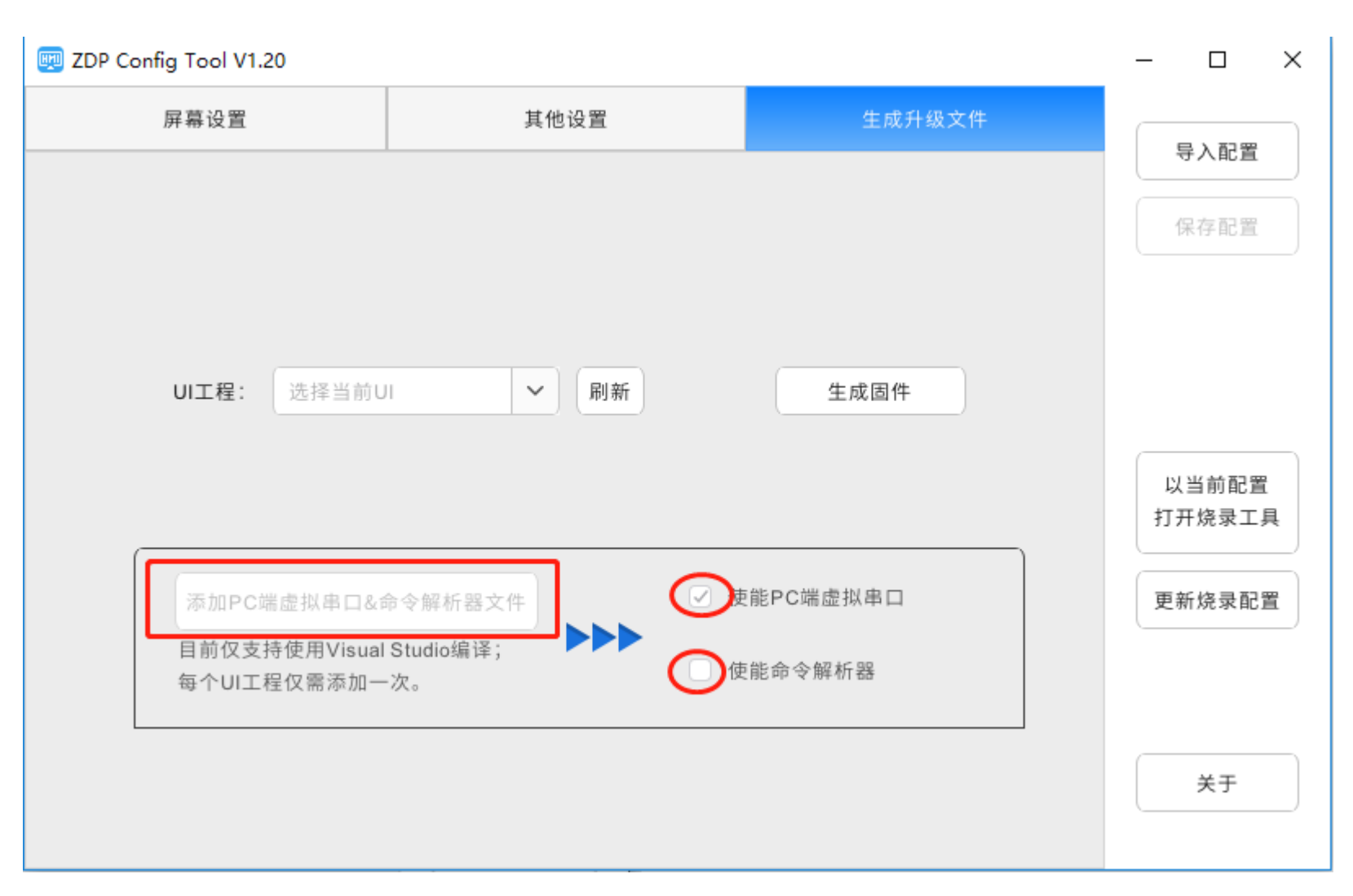

### PC虚拟串口调试、命令解析器

点击【添加PC端虚拟串口&命令解析器文件】,向UI 工程添加相应代码;

勾选使能PC端虚拟串口,可以在无硬件的情况下调 试UI工程;

使能命令解析器,可以使用自带的协议解析器,支持 字符串命令和16进制命令;不使能则自行添加协议解 析代码。

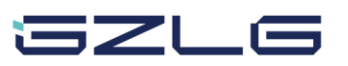

通信方式和数据解析

ZDP14x0支持UART和SPI从机的方式与其他设备进行通信,可以通过上位机勾选所需的通信方式和进行相关配置。 不管UART或SPI从机方式通信,都采用统一的数据处理接口(cmd\_parsing\_example.c文件内),如下所示,支持用户 自定义协议解析或直接使用内置解析器。

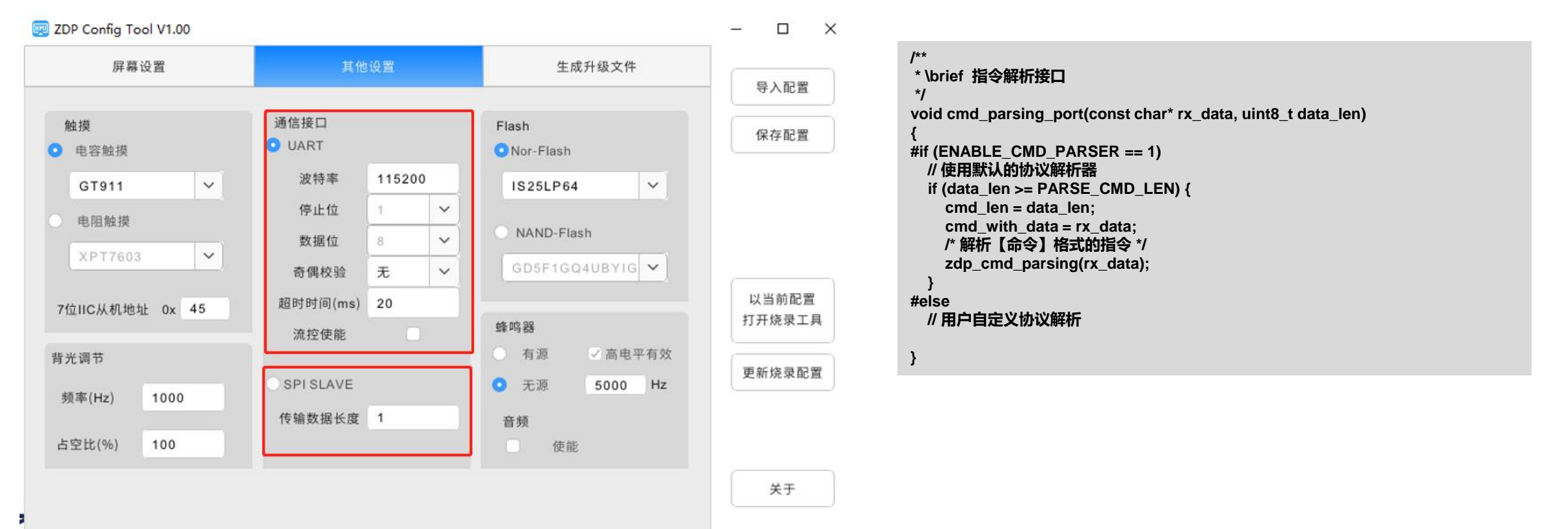

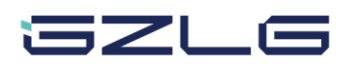

用户自定义数据解析

不管UART或SPI从机方式通信,都采用统一的数据处理接口 (cmd\_parsing\_example.c文件内),以用户自定义协议解析为例,假设用户协议的帧头为0xA5 0x5A,第三个字节为用户数据或命令,最后2个字节为帧尾0x0D 0x0A,将接收的数据取出传递给相关变量:

```
/**
 * \brief 指令解析接口
 */
void cmd_parsing_port(const char* rx_data, uint8_t data_len)
{
    if ((rx_data[0] == 0xA5) && (rx_data[1] == 0x5A) && (rx_data[3] == 0x0D) && (rx_data[4] == 0x0A)) {
        switch(rx_data[2]) {
            case 0x00:
                __g_sys_will_set.backlight -= 10;
            break;
        case 0x01:
            __g_sys_will_set.backlight += 10;
        break;
        default:
        break;
    }
    }
}
```

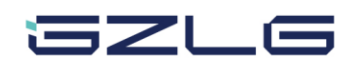

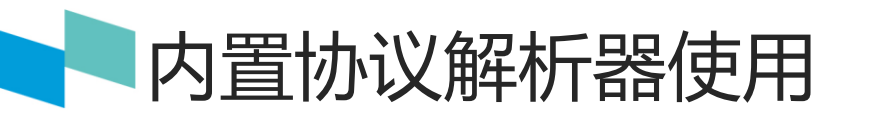

上面介绍了如何自定义协议解析,使用内置的协议解析器插件,可以在上位机勾选使能命令解析器后,即可使用SDK

中提供的命令解析器。

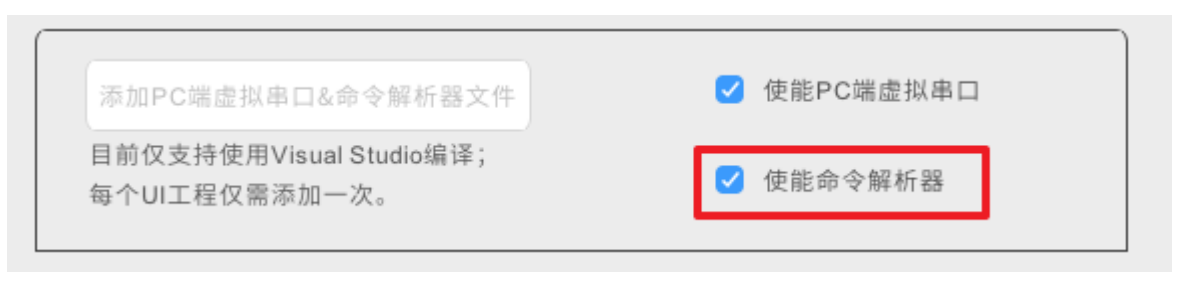

该命令解析器仅能解析固定长度的串口指令,指令长度PARSE\_CMD\_LEN可在cmd\_parsing\_example中修改。

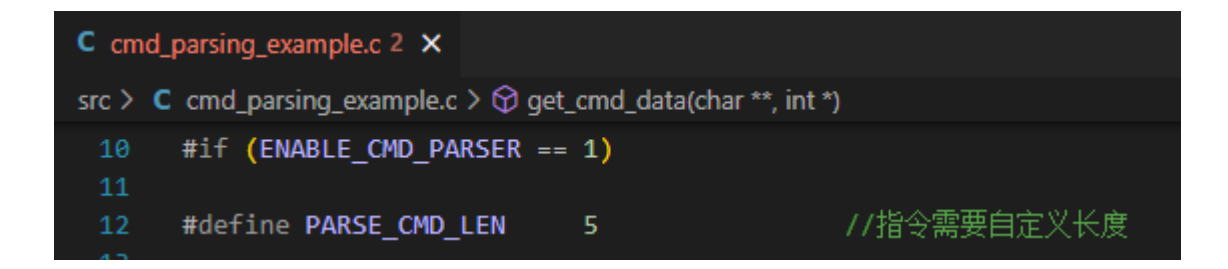

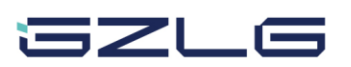

内置协议解析器使用

1. 使用ZDP\_REGISTER\_CMD注册字符串命令

仅针对字符串格式的指令;第一个参数为指令字符串(不需要双引号),第二个参数为收到指令需调用的函数指针。 按图配置后,通过串口发送指令,程序就会自动调用注册的回调函数。

但是这种方式仅能针对字符串,有时指令还会存在0x00、或者>0x80的情况,由此便引出第二种添加指令的方式。

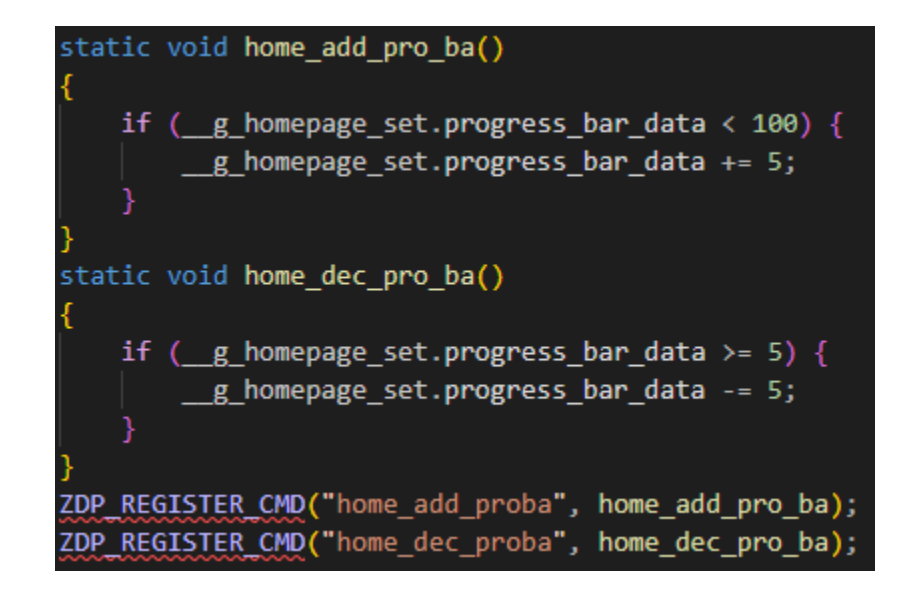

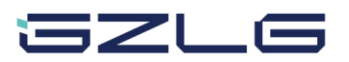

内置协议解析器使用

- 2. ZDP\_REGISTER\_CMD\_16注册十六进制命令
  - 可添加非字符串格式的指令,第一个参数为存放指令的数组,第二个参数为收到指令需调用的函数指针。 按图配置后,通过串口发送A5 5A 00 0D 0A指令,程序就会自动调用backlight\_dec\_cmd函数。

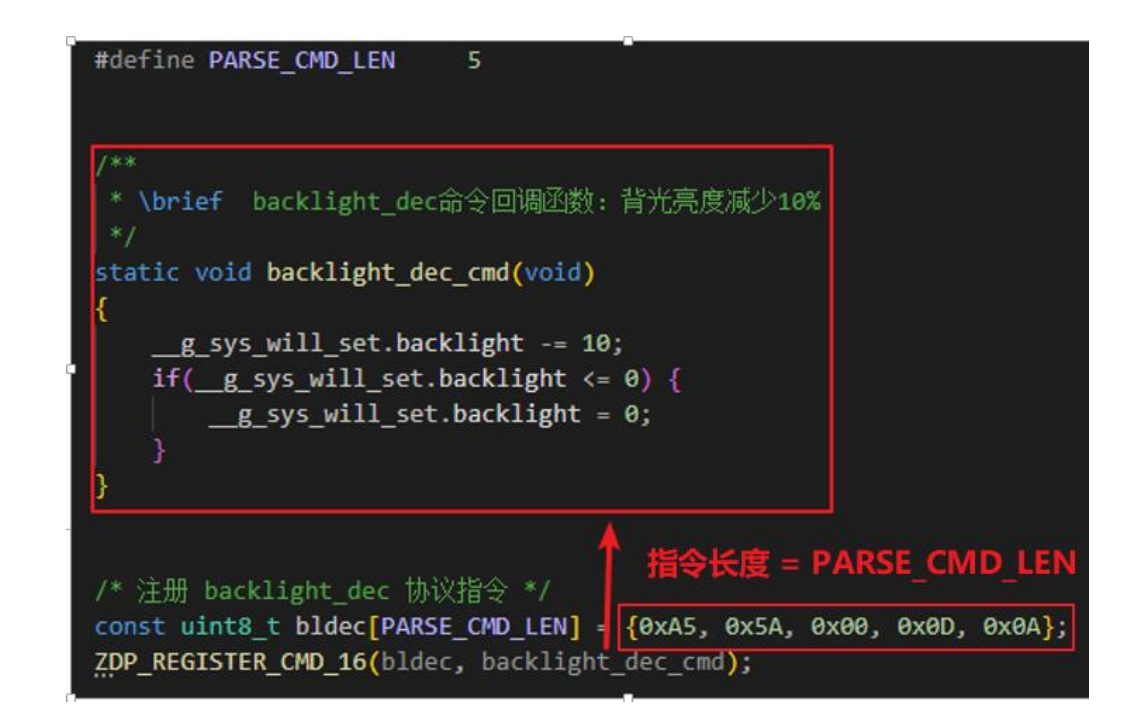

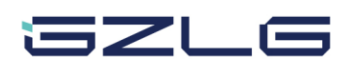

虚拟串口使用示例

选中对应的UI,在已经添加PC端虚拟串口文件的情况下,勾选使能PC端虚拟串口,在PC端模拟运行时,即可为模拟 串口屏选择对应的串口;该串口的配置可在03.UI\_build\_project\module\virtual\_serial\_port\virtual\_serial\_port.h中修 改。

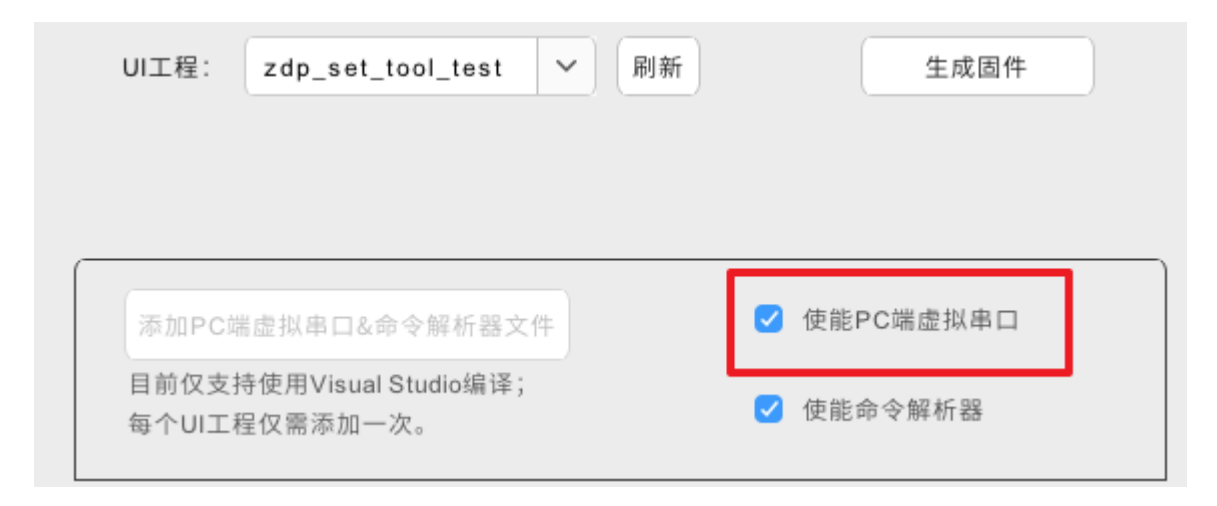

HMI\_ZDP1440D\03.UI\_build\_project\module\virtual\_serial\_port\virtual\_serial\_port.h

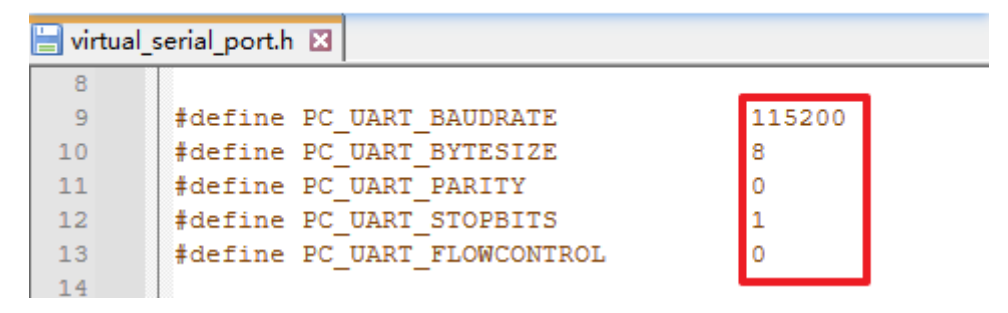

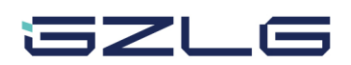

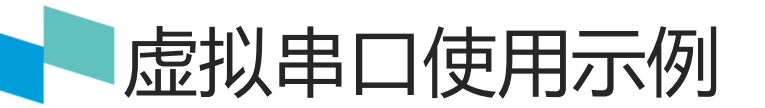

使能虚拟串口调试后,在AWTK Designer模拟UI运行时,弹出串口选择界面,如图所示,可选择对应的调试端口进行通信。

如果出现汉字显示不全的情况,这是由于被裁减的字库中没有对应的文字所致,不会影响程序运行。

| ✓ ∰ 端口 (COM 和 LPT)                                  | 🔥 SSCOM V5.13.1 串口/网络数据调试器,作者:大虾丁丁,2618058@qq.com. QQ群: 52502449(最新版本) – ロ X                                                                                                    |
|-----------------------------------------------------|----------------------------------------------------------------------------------------------------|
| 🗒 com0com - serial port emulator (COM10)            | 通讯端口 串口设置 显示 发送 多字符串 小工具 帮助 联系作者 大虾论坛                                                                                                    |
| 🗒 com0com - serial port emulator (COM9) 🕂 コンソン同日ンート | 「14:49:20 443]岩→〇54 45 07 82 00 84 54 01 00 01 □                                                                                                    |
| G Silicon Labs CP210x USB to UART Bridge (COM3)     |                                                                                                    |
| ■ USB 串行设备 (COM26)                                  | HEX 字符串欧击注释) 点击发送 + - ms                                                                                                    |
| 目 通信端□ (COM1) 00 0x0D 0x0A) 高度+10                   | ▼ 5a a5 07 82 00 84 5a 01 00 01 <u>11+23週</u> 1 500<br>▼ 5a a5 04 82 10 00 10 沿界温度1a <sup>+</sup> C 2 500                                                                                                    |
|                                                     | ▼ 54 45 04 82 10 00 16 设置温度22℃ 3 500                                                                                                    |
| 发送bldec(或0xA5, 0x5A, 0x01, 0x0D, 0x0A)亮度-10         | ✓ 5a a5 04 82 10 20 01<br>设置模式为制冷 4 500                                                                                                    |
|                                                     | ▼ 5a 45 04 82 10 20 02 没置複式为動热 5 500                                                                                                    |
|                                                     | ▼ 5a a5 04 82 10 20 03<br>「安吾妻子50 46 02 10 20 04<br>○ 日本50 48 20 10 20 04<br>○ 日本50 48 20 10 20 04<br>○ 日本50 48 20 10 20 04<br>○ 日本50 40 20 10 20 04<br>○ 日本50 40 20 10 20 04<br>○ 日本50 40 20 10 20 05<br>○ 日本50 40 20 10 20 05<br>○ 日本50 40 20 10 20 10 20 05<br>○ 日本50 40 20 10 20 10 20 10 20 10 20 10 20 10 20 10 20 10 10 10 10 10 10 10 10 10 10 10 10 10 |
|                                                     | ▼ 54 45 04 82 10 20 05 设置模式为自动 8 500                                                                                                    |
| COM1 🗆 🔻                                            | ✓ 5a a5 04 82 10 30 08 设置风速为自动 9 500                                                                                                    |
|                                                     | ▼ 54 504 82 10 30 09 设置风速为低速 10 500                                                                                                    |
|                                                     | ▼ 5a a5 04 62 10 30 0A <u>设置以限力中度</u> 11 500<br>▼ 5a a5 04 82 10 30 0B 设置対応第分宣演                                                                                                    |
| COM3 Silicon Labs CP210x USB to UART Bridge         | ▼ 5a a5 04 82 10 30 0C 设置规速为程力 13 500                                                                                                    |
|                                                     | ✓ 5a a5 04 82 10 40 0D 上下扫风为自动 14 500                                                                                                    |
| COM9 com0com - serial port emulator                 | ▼ 5a 504 82 10 40 02 上下扫风为上 15 500                                                                                                    |
| 15                                                  | ▼ 5a a5 04 62 10 40 0r <u>F 154 (3)1</u> 10 500                                                                                                    |
| COM10 com0com - serial port emulator                | - ▼ 54 45 04 82 10 50 11 左右扫风为自动 18 500 -                                                                                                    |
| COM26 USB 串 设                                       | <b>清除窗口</b> 打开文件                                                                                                    |
|                                                     | 端口号 COM7 com0com - serial port ▼ F HEX显示 保存数据 下 接收数据到文件 下 HEX发送 下 定时发送: 1000 ==x次 下 加回车换行                                                                                                    |
| 发送pcset (或0x5A, 0xA5, 0x80, 0x0D, 0x0A)             | ● 关闭串口 さ 更多串口设置 「加时间歇和分包显示」 超时时间: 20 ms 第1 字节 至 末尾 → 加校验 None                                                                                                    |
|                                                     | □ RTS IF DTR 波特室: 115200                                                                                                    |
| 加致值设直progress_circle的值                              | カフ更好地发展SSC004次件 发送                                                                                                    |
|                                                     | AQ群满员了,没有第二个群,有需要请在虾坛提问[注册]★合宙高性价比4G模块 ★RT-Thread中国人的开源免费操作系统 ★ ★8006元距离WiFi可自能                                                                                                    |
|                                                     | www.daxia.com S:10 R:0 COM7 E打开 115200bps.8.1.None.None                                                                                                    |
|                                                     |                                                                                                    |

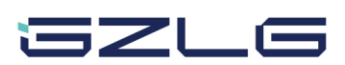

UI固件交叉编译与升级

UI与应用逻辑设计完成后,进入 上位机的生成升级文件页面,选中对 应的UI后,点击生成固件按钮,即可 开始交叉编译生成固件,文件存放于 配置工具同级路径。

- 在其他设置中的 Flash 设置选择 Nor-Flash 的情况下,点击生成一个名为 ui\_nor.bin 的文件;
- 若 Flash 设 置选择 Nand-Flash的情况
   下,点击生成一个名为 ui\_nand.bin的
   文件;
- 将此文件拷贝到U盘或SD卡插入板子, 即可升级UI。

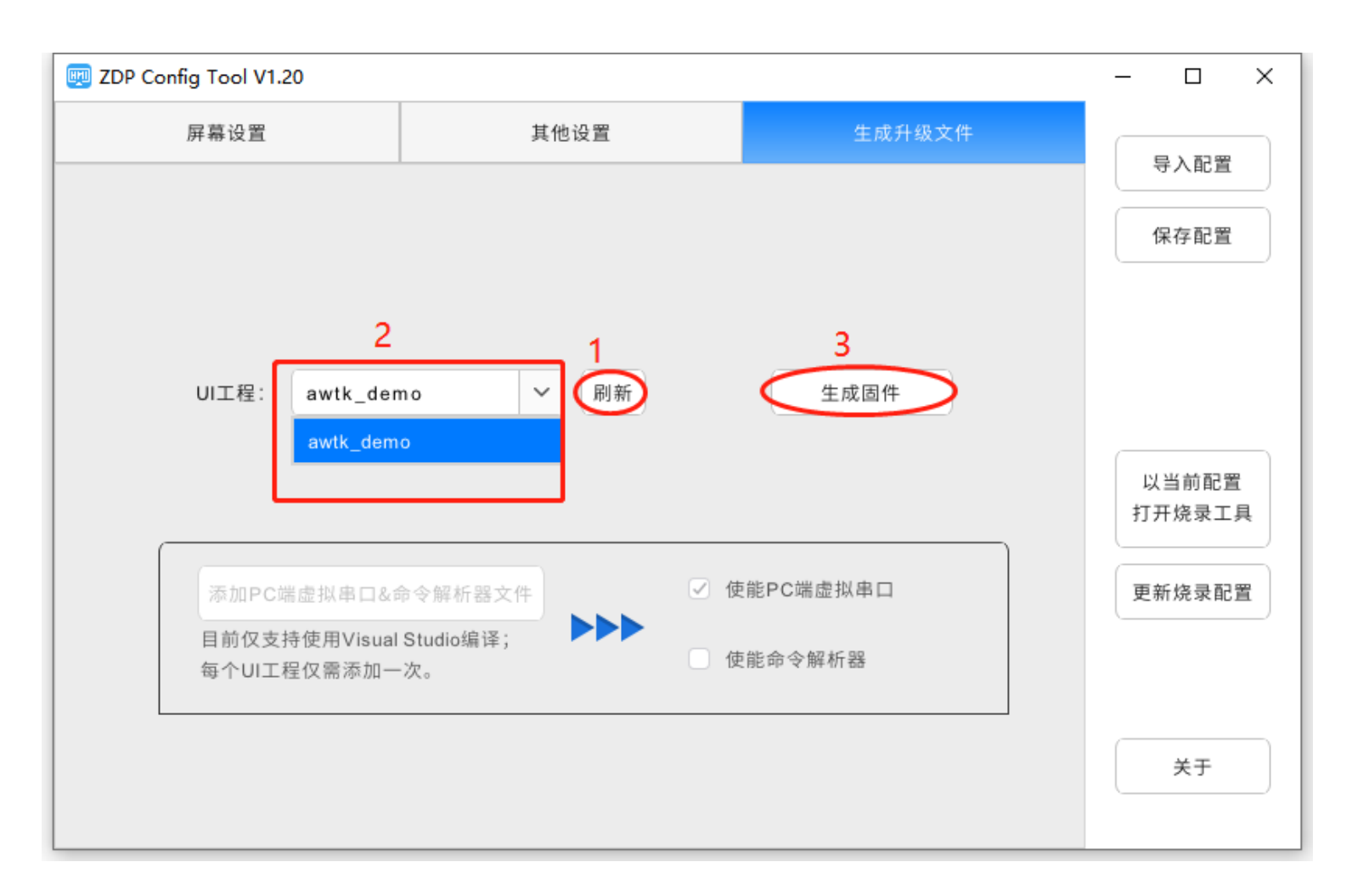

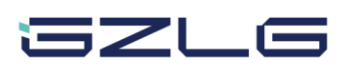

### Dream come true with professionalism and dedica 专业·专注成就梦想

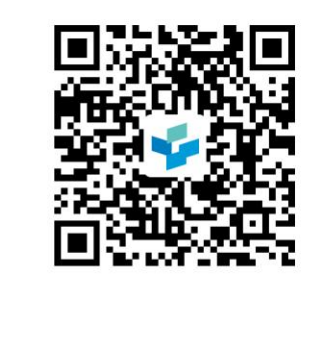

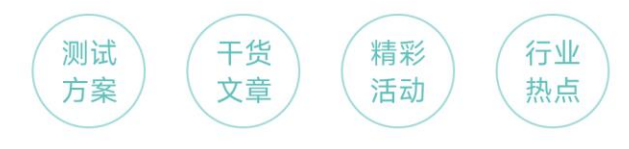

广州立功科技股份有限公司 GZLG Technology Corp., Ltd.

# **THANKS!**

### 广州立功科技股份有限公司 GZLG Technology Corp., Ltd.

广州市天河区思成路43号ZLG致远电子大厦 Hotline: 400-888-2705 www.zlgmcu.com

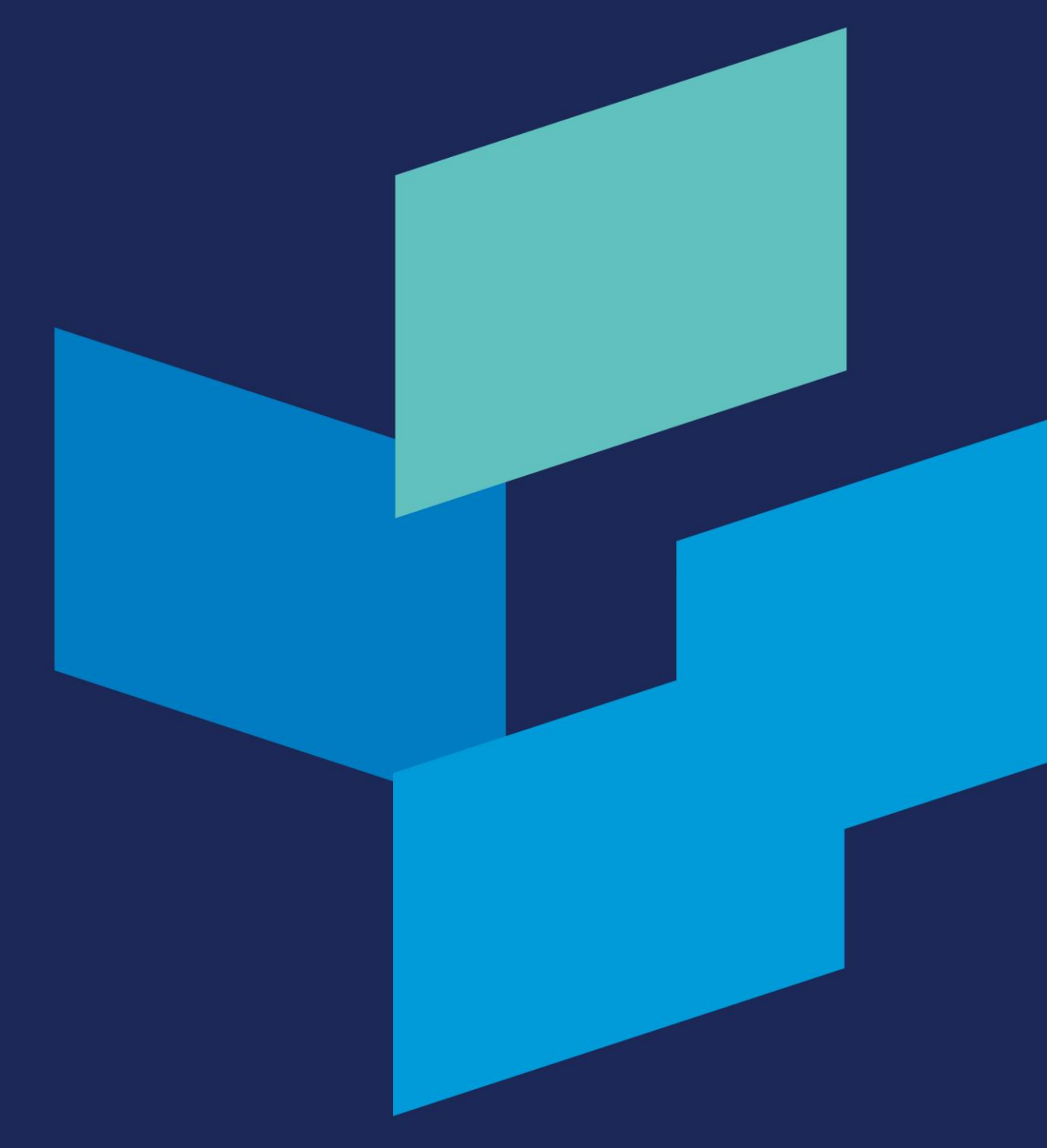

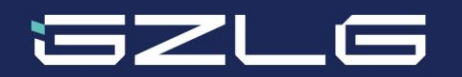